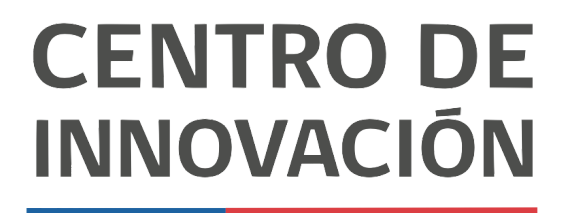

MINISTERIO DE EDUCACIÓN

## **Tutorial Presentaciones**

## Compartir, colaborar y editar permisos

- 1. Abre un documento de presentación Google en el link <u>slides.google.com</u> o desde tu Unidad de Google Drive.
- 2. Para comenzar a editar los permisos de tu presentación y trabajar colaborativamente, haz click en el botón Compartir, ubicado en la esquina superior derecha.

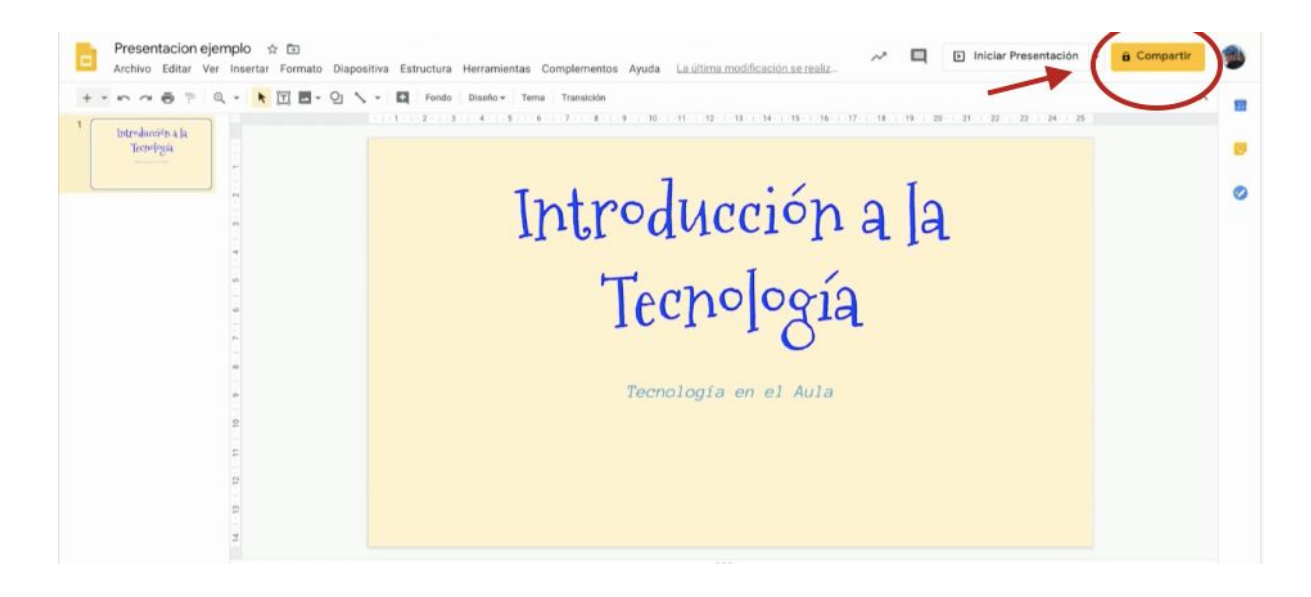

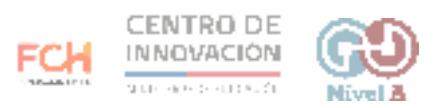

3. Al hacer click en el botón, se abrirá la opción para compartir con otros usuarios. Allí podrás ingresar el nombre o correo electrónico de las personas que pueden colaborar en tu presentación.

| Presentacion ejemplo 😒 🕰 🖌 🖉 🖉                                                                                             | 🗈 iniciar Presentación 🕞 🔒 Compartir |
|----------------------------------------------------------------------------------------------------|--------------------------------------|
| Archivo Editar Ver Insertar Formato Dispositive Estructure Herramientas Complementos Ayuda Laufitras modificación saranía: |                                      |

- 4. Al compartir tu documento con otra persona, puedes otorgarle distintos permisos de colaboración. Las opciones de colaboración son:
  - Puede editar
  - Puede comentar
  - Puede ver

Adicional a ello, puedes agregar una nota para las personas con las que estás compartiendo tu presentación en la caja de texto. Para finalizar, haz click en Enviar.

| 6       | Presentacion ejemplo 🖈 🗊 Archivo Editar Ver Insertar Formato Diapositiva Estructura Herramientas Complementos Ayuds Laultima modificación as realiz. 🛩 🗖 🗈 Iniciar Presenta | ción • 🔒 Compartir 👘 |
|---------|----------------------------------------------------------------------------------------------------|----------------------|
| *<br>'[ | barskoneje a la<br>Torefera<br>Torefera<br>Compartir con otros usuarios<br>Compartir con otros usuarios<br>Compartir con otros usuarios<br>Compartir con otros usuarios     | * * * *              |
|         | Personas  Lida@gmie.le x Agregar mila personas  Agregar una nota  Agregar una nota  Puede editar Puede ver  Puede ver                                                       |                      |
|         | Enviar notificaciones a las personas 🗹                                                                                                    |                      |

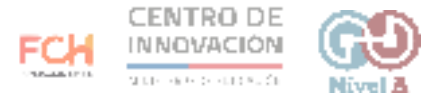

5. Cuando hayas enviado las invitaciones, verás que se ha actualizado el botón Compartir, indicando que compartiste tu presentación con más personas.

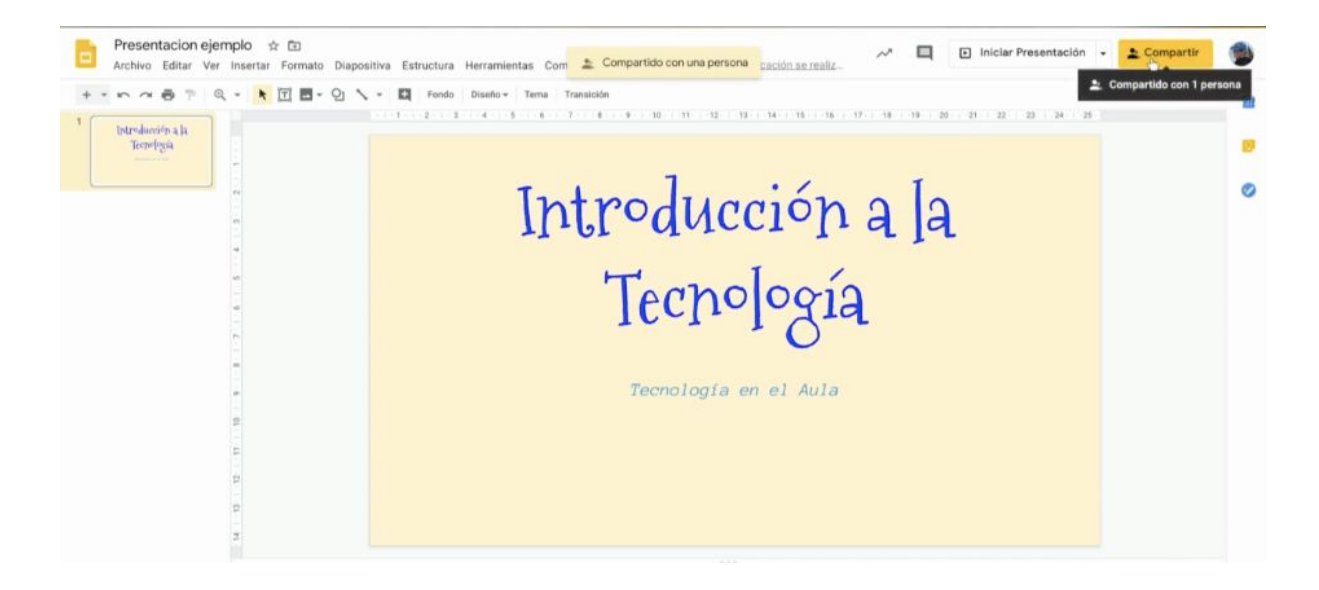

6. Al compartir una presentación, puedes hacer click en el botón Compartir y dirigirte a Configuración avanzada para ver más opciones de uso compartido.

| Presentacion ejemplo 🗢 🖾 🛹 🔲 🗠 🗛                             | La Presentación - L'Conyartir |
|--------------------------------------------------------------|-------------------------------|
| キー・・・・・● F Q - ★回目・2 N - 目 took Tables took Tables           | · · ·                         |
| And And And And And And And And And And                      |                               |
| Introducción a la                                            | ۰                             |
| Comparir con otros usuarios Citerer visuals para tamperte es |                               |
| Personal                                                     |                               |
| trigress renders s convex electrices.                        |                               |
| Compander can Luis Ganza                                     |                               |
| tem Endagen second                                           |                               |
|                                                              |                               |
| 1                                                            |                               |
|                                                              |                               |
|                                                              |                               |

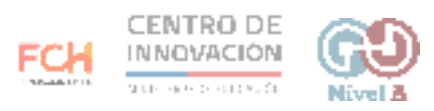

- 7. Al hacer click en Configuración avanzada podrás:
  - Encontrar el link para compartir tu presentación
  - Ver qué usuarios tienen acceso a tu presentació.
  - Invitar nuevas personas a colaborar
  - Configurar opciones de edición del propietario.

| Presentacion ejemplo 🌣 🗔<br>Archivo Editar Ver Insertar Formato Diapositiva Estruct. |                                                                                                    |                                                            | P 🔲 🗈 Iniciar Presentación + 🛓 Co | mpartir 🕥 |
|--------------------------------------------------------------------------------------|----------------------------------------------------------------------------------------------------|------------------------------------------------------------|-----------------------------------|-----------|
| +·····································                                               | Configuración de uso compartido                                                                                                    | 0                                                          | e                                 | ^ =       |
| Dar-Jacovin a la<br>Tecningsa                                                        | Vinculo para compartir (solo habilitado para los colabora<br>https://docs.google.com/presentation/dr/189JwTsHA3brys                                                                                                | dores)<br>v6II358FyEBb8JuiYVMS0I3Qy                        |                                   | ø         |
|                                                                                      | Usuarios con acceso                                                                                                    |                                                            | In                                | 0         |
|                                                                                      | 🚊 Pueden acceder usuarios específicos.                                                                                                    | Carabiar                                                   | ાવ                                |           |
|                                                                                      | Lula García Mtz. (tú)<br>Jula@nive.ta                                                                                                    | Expropositorin                                             |                                   |           |
|                                                                                      | Lula García<br>kula Og nive Ja                                                                                                    | / · ×                                                      |                                   |           |
|                                                                                      | Invitar a personas:                                                                                                    |                                                            |                                   |           |
|                                                                                      | Ingresa nombres o correos electrónicos                                                                                                    | 1.                                                         |                                   |           |
| 2<br>2<br>2<br>2                                                                     | Configuración del propietario Más información           No permitr que los editores cambien los permisos de aco<br>personas           Inhabiliar las opciones para descargar, imprimir y copiar e<br>comentanistas | eso y agreguen a nuevas<br>elementos de los lectores y los |                                   |           |

8. En la opción Pueden acceder usuarios específicos, haz click en Cambiar para acceder a diversas configuraciones de uso compartido de vínculos. Selecciona la que más se acomode a tus necesidades.

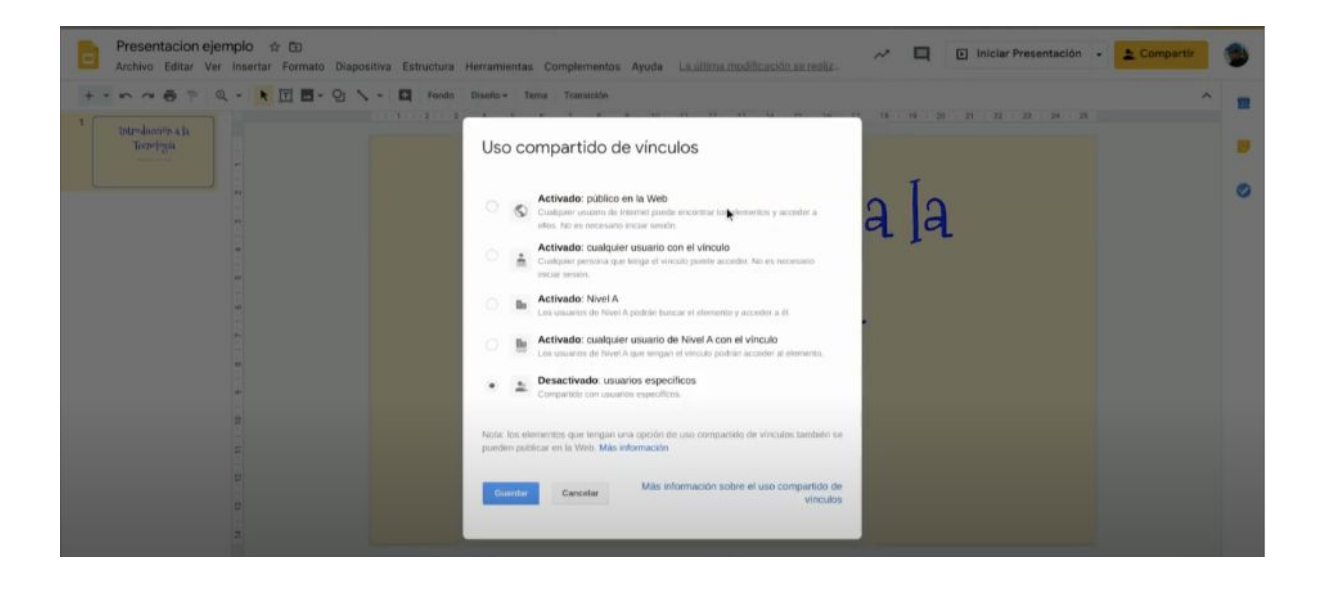

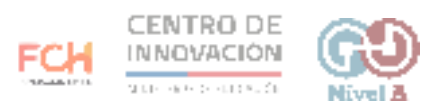

> Consejos

Para mayor información sobre Presentaciones de Google, accede al <u>Centro de</u> <u>Ayuda de Google</u>

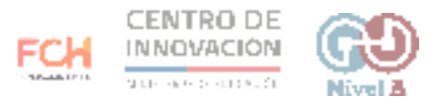